## "网上开票、入账"流程图

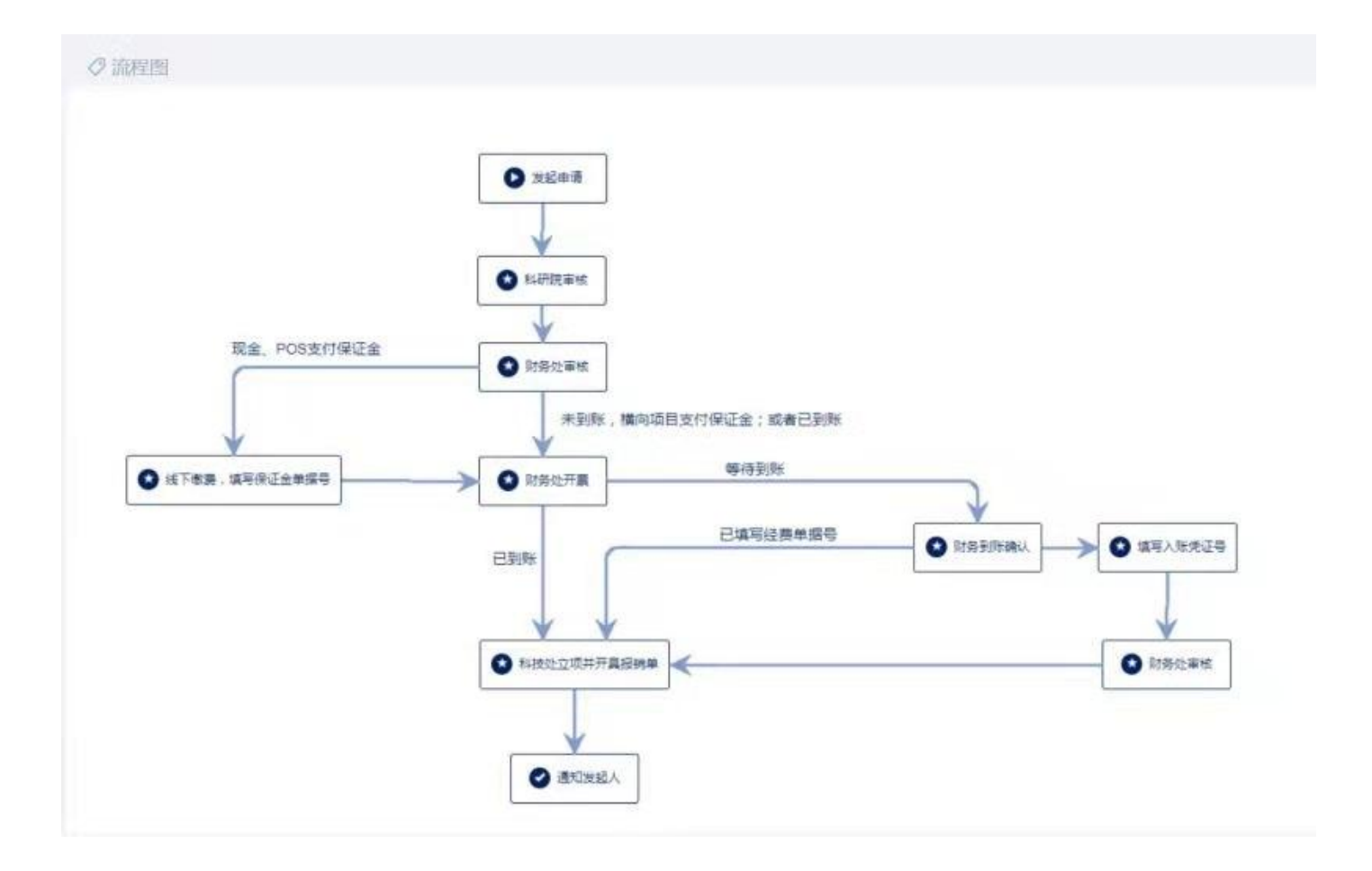

## "网上开票、入账"模块问题指南

- 一、如何进入"网上开票、入账"模块
- 二、合同成立(双方盖章),经费已到,申请开具发票,如何操作?
- 三、合同成立(双方盖章),经费未到,先预开发票,如何操作?
- 四、合同成立(双方盖章),已预开过发票(模块上线后),现经费已到,如何操作?
- 五、合同成立(双方盖章),已预开过发票(模块上线前),现经费已到,如何操作?
- 六、预开发票保证金如何填写?
- 七、经费预算模块"其他"在何处填写?
- 八、 申请增值税普通发票和增值税专用发票操作有何不同?
- 九、如何查看事项进程?获悉发票已开具?

一、如何进入"网上开票、入账"模块?

登陆上海应用技术大学应网办,点击"网上开票、入账"。

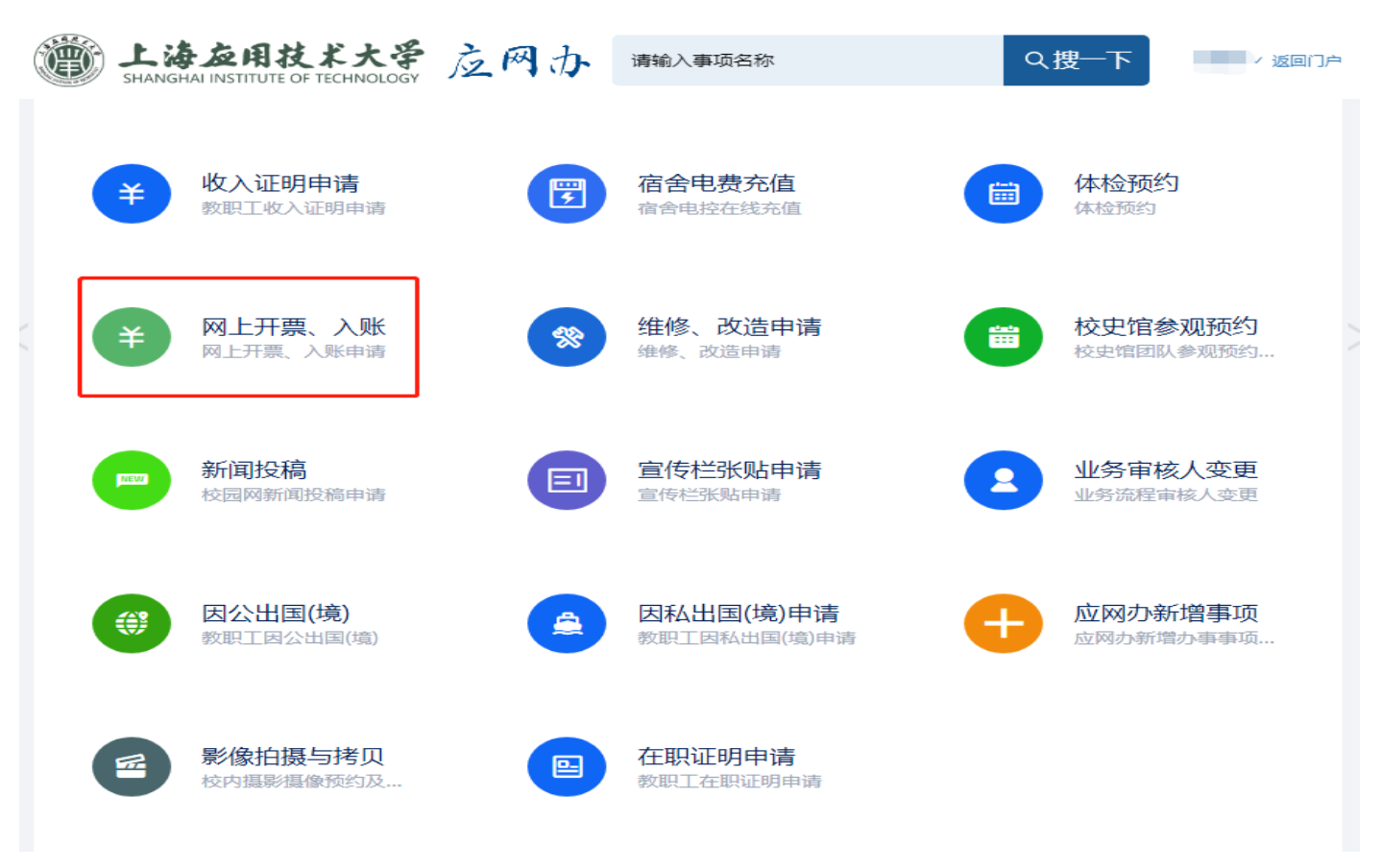

进入模块后,点击"申请",办理网上开具发票及经费入账事项。

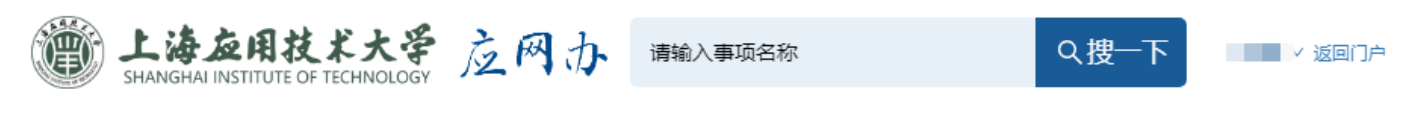

**凸** 0 条点赞

当前位置:首页 > 办事指南 > 网上开票、入账

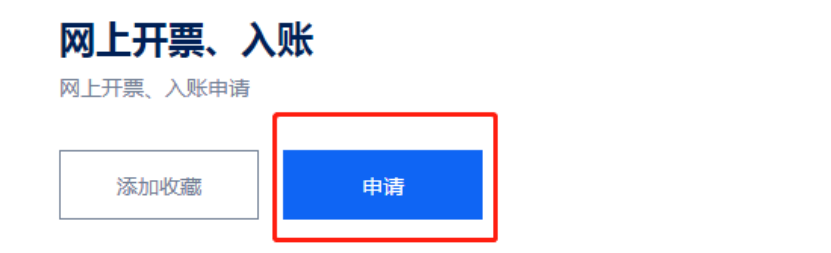

## ◇ 基本信息 应用名称 网上开票、入账 应用类型 行政审批 主办部门 财务处 协办部门 应用标签 薪资/经费/福利 应用对象 教师

二、合同成立(双方盖章),经费已到,申请开具发票,如何操作?\_

根据合同填写相关项目内容, **经费到账情况**选择"已**到账**",并填写**经费单据号**(经 费单据号可通过"经费到账情况在线查询"→"到账查询"查找)。

| 新ANGHAI INSTITUTE | 技术大学 应网:<br>OF TECHNOLOGY | <b>か</b><br>网上开票 | 、入账        |         |      |
|-------------------|---------------------------|------------------|------------|---------|------|
| ★ 提交 日 保存         | 草稿 ◎ 删除草稿                 | 发起               | 申请         |         |      |
|                   |                           |                  |            |         |      |
| ▶申请信息             |                           |                  |            |         |      |
| 项目负责人             |                           | 3/50             | 项目负责人工号    |         | 4/50 |
| 所在学院              |                           | 7/50             | 项目负责人联系电话  |         | 0/50 |
| 项目编号              | 由科研技术研究院填写                |                  | *项目/合同名称   |         | 6/50 |
| *项目总金额(元)         | 0                         |                  | *本次开票金额(元) | 1       |      |
| * 经费到账情况          | 已到账                       | ~                | 经费单据号      | 经费已到账必填 | 0/50 |
| * 合同类型            | 咨询服务类、软件开发类               | ~                |            | -       |      |
|                   | 经费到账情况在线查询                |                  |            |         |      |

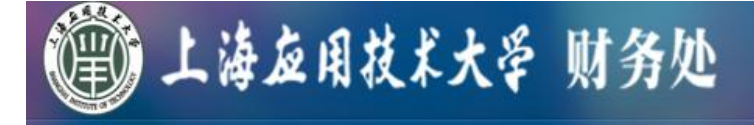

## 首页 > 自助服务 > 到账查询

| 到账日期: 2020-01 | -12 前 - 2021-01-12 前 到账金 | <b>脸额:</b>     |            |                                    |
|---------------|--------------------------|----------------|------------|------------------------------------|
| 到账说明:         | 利账利                      | <b>补目:</b> 待转账 | 款 <b>、</b> | Q、查询                               |
| 到账日期          | 单据号                      |                | 到账金额       | 到账说明                               |
| 2020-01-14    | 2001140010               |                | 3,000.00   | ) 1/11收上海映绿公益事业发展中心顾问费             |
| 2020-03-17    | 2003170005               |                | 8,254.57   | 7 3/4结汇 THOMPSON RIVERS UNIVERSITY |
| 2020-03-24    | 2003240008               |                | 200.00     | 3/11收到尹永梅转账存款                      |
| 2020-03-31    | 2003310003               |                | 800.00     | ) 付陈琳账户户名不符被退回,待重付                 |
| 2020-05-31    | 2005310031               |                | 0.18       | 3 5/25北京百付宝科技有限公司转账                |
| 2020-06-28    | 2006280001               |                | 2,700.00   | 0 6/22孙国敏付泰尔弗李蒙山住宿费                |

三、 合同成立 (双方盖章), 经费未到, 先预开发票, 如何操作?

AR

根据合同填写相关项目内容, **经费到账情况**选择"未到账",本次申请经费单据 号暂时无需填写。

| 新ANGHAI INSTITUTE | ELK大学 应网   | か<br>网上开調 | 夏、入账        |         |      |
|-------------------|------------|-----------|-------------|---------|------|
|                   |            | 发起        | 申请          |         |      |
| ★ 提交 日 保存         | 草稿         |           |             |         |      |
|                   |            |           |             |         |      |
| ▶申请信息             |            |           |             |         |      |
| 项目负责人             |            | 3/50      | 项目负责人工号     |         | 4/50 |
| 所在学院              |            | 7/50      | 项目负责人联系电话   |         | 0/50 |
| 项目编号              | 由科研技术研究院填写 |           | *项目/合同名称    |         | 0/50 |
| * 项目总金额(元)        | 0          |           | * 本次开票金额(元) | 0       |      |
| * 经费到账情况          | 未到账        | ~         | 经费单据号       | 经费已到账必填 | 0/50 |
| * 合同类型            | 请选择        | ~         |             |         |      |
|                   |            |           |             |         |      |
|                   | 经费到账情况在线查询 |           |             |         |      |

四、合同成立(双方盖章),已预开过发票(模块上线后),现经费已到,如何操作?
待经费到账后,可在"我的申请"中"在途"模块对应该笔经费之前填写的申请,
打开补全"经费单据号"后发送至下一流程。其中经费单据号可通过"经费到账情况
在线查询"→"到账查询"查找。<u>友情提示:若对方经费单位名称和金额匹配,财务</u>
能直接辨认,将直接发送下一流程完成入账。

|                                                  |                                               | 事項      |             | 办事周期(天)  |      |
|--------------------------------------------------|-----------------------------------------------|---------|-------------|----------|------|
| 我的申请我的草稿                                         |                                               | 网上开票、入账 |             |          |      |
| 我的审核                                             |                                               |         |             |          |      |
| 此读友闲我<br>SHANGHAI INSTITUTE       ★ 提交       保存語 | <b>まま大学</b> 友<br>OF TECHNOLOGY 友<br>戸稿 ② 删除草稿 | 网办网上开票  | 裏、入账        |          |      |
| ▶申请信息                                            |                                               |         |             |          |      |
| 项目负责人                                            | -                                             | 3/50    | 项目负责人工号     |          | 4/50 |
| 所在学院                                             |                                               | 7/50    | 项目负责人联系电话   |          | 0/50 |
| 项目编号                                             | 由科研技术研究院填算                                    |         | *项目/合同名称    |          | 0/50 |
| *项目总金额(元)                                        | 0                                             |         | * 本次开票金额(元) | 0        |      |
| * 经费到账情况                                         | 未到账                                           | ~       | 经费单据号       | 经费已到账必填  | 0/50 |
| * 合同类型                                           | 请选择                                           | ~       |             |          |      |
|                                                  | 经费到账情况在线查                                     | ii      | 经费到         | 到账后,补全单据 | 号    |

| <u>لا</u>             | 海应用技术                 | 大学 财                                        | 务处   |          |                                  |
|-----------------------|-----------------------|---------------------------------------------|------|----------|----------------------------------|
| 首页 > 自助服务             | > 到账查询                |                                             | 3.0  |          |                                  |
| 到账日期: 2020-0<br>到账说明: | 1-12 前 - 2021-01-12 🕻 | <ul> <li>到账金额:</li> <li>到账科目: 待率</li> </ul> |      | •        | Q查询                              |
| 到账日期                  | 单据号                   |                                             | 到账金额 |          | 到账说明                             |
| 2020-01-14            | 2001140010            |                                             |      | 3,000.00 | 1/11收上海映绿公益事业发展中心顾问费             |
| 2020-03-17            | 2003170005            |                                             |      | 8,254.57 | 3/4结汇 THOMPSON RIVERS UNIVERSITY |
| 2020-03-24            | 2003240008            |                                             |      | 200.00   | 3/11收到尹永梅转账存款                    |
| 2020-03-31            | 2003310003            |                                             |      | 800.00   | 付陈琳账户户名不符被退回,待重付                 |
| 2020-05-31            | 2005310031            |                                             |      | 0.18     | 5/25北京百付宝科技有限公司转账                |
| 2020-06-28            | 2006280001            |                                             |      | 2,700.00 | 6/22孙国敏付泰尔弗李蒙山住宿费                |

五、 合同成立 (双方盖章),已预开过发票 (模块上线前),现经费已到,如何操作?

待经费到账后,根据合同填写相关项目内容,**经费到账情况**选择"已**到账**",并填 写**经费单据号**(经费单据号可通过"经费到账情况在线查询"→"到账查询"查找)。 开票信息无需填写,若无法提交,请在必填项填写"0"。

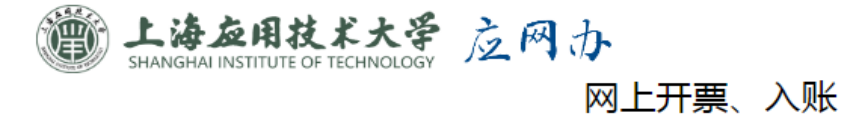

| 发起申请  |        |      |         |      |             |         |      |
|-------|--------|------|---------|------|-------------|---------|------|
| ★ 提交  | 🖸 保存   | 草稿   | ※ 删除草稿  |      |             |         |      |
|       |        |      |         |      |             |         |      |
| ▶申请信息 |        |      |         |      |             |         |      |
| 项     | 间负责人   |      |         | 3/50 | 项目负责人工号     |         | 4/50 |
|       | 所在学院   |      |         | 7/50 | 项目负责人联系电话   |         | 0/50 |
|       | 项目编号   | 由科研技 | 大研究院填写  |      | *项目/合同名称    |         | 6/50 |
| * 项目总 | 总金额(元) | 0    |         |      | * 本次开票金额(元) | 1       |      |
| * 经费  | 到账情况   | 已到账  | ]       | ~    | 经费单据号       | 经费已到账必填 | 0/50 |
| *     | 合同类型   | 咨询服务 | 送、软件开发类 | ~    |             |         |      |
|       |        | 经费到则 | 壯情況在线查询 |      |             |         |      |

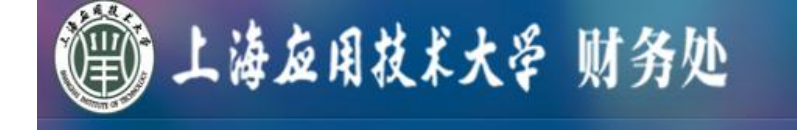

首页 > 自助服务 > 到账查询

| 到账日期: 2020-0 | 1-12 🏢 - 2021-01-12 前 到账金 | <u>ه</u> : |                                        |
|--------------|---------------------------|------------|----------------------------------------|
| <b>到账说明:</b> | 到账科                       | 目: 待转账款    | ▼ Q.查询                                 |
| 到账日期         | 单据号                       | 到账金额       | 到账说明                                   |
| 2020-01-14   | 2001140010                | 3,0        | 00.00 1/11收上海映绿公益事业发展中心顾问费             |
| 2020-03-17   | 2003170005                | 8,2        | 54.57 3/4结汇 THOMPSON RIVERS UNIVERSITY |
| 2020-03-24   | 2003240008                | 2          | 00.00 3/11收到尹永梅转账存款                    |
| 2020-03-31   | 2003310003                | 8          | 00.00 付陈琳账户户名不符被退回,待重付                 |
| 2020-05-31   | 2005310031                |            | 0.18 5/25北京百付宝科技有限公司转账                 |
| 2020-06-28   | 2006280001                | 2,7        | 00.00 6/22孙国敏付泰尔弗李蒙山住宿费                |

六、预开发票保证金如何填写?

预开发票保证金金额为本次开票金额的 8%,两种支付方式二选一,横向项目支出 (原则上以此选项为优先)和现金/POS 支付(主要以无横向项目的项目负责人使用)。

若为横向项目账号支付,直接填写完整项目账号发送至下一流程。

▶科研项目预开发票(如果经费未到账,该栏目必填,保证金为预开发票金额的8%)

| 保证金支付方式 | 横向项目账号支付 | V | 支付横向项目账号 | 0/50 |
|---------|----------|---|----------|------|

若无横向项目的项目负责人,点击"现金/POS 支付",烦请至财务处进行现场缴费,获取单据号后,再进入下一步操作。

| ▶科研项目预开发票 | (如果经费未到账,该栏目必填,保证金为预开发票金额的8%) |   |
|-----------|-------------------------------|---|
| 保证金支付方式   | 现金/POS支付                      | ~ |
|           |                               |   |

七、经费预算模块"其他"在何处填写?

在本次开票其他预算项中点击"新增"即可填写"其他"具体事项。

| <ul> <li>✓ 提交</li> <li>● 保存<sup>3</sup></li> <li>→ 本次开票经费预算</li> </ul> | 草稿 | 删除草稿  |  |         |      |    |
|------------------------------------------------------------------------|----|-------|--|---------|------|----|
| * 管理费 ( 占比% )                                                          | 5  |       |  | * 金额(元) | 6000 |    |
| *人员津贴(50-70%)                                                          | 0  |       |  | * 金额(元) | 0    |    |
| * 接待费(<=15%)                                                           | 0  |       |  | * 金额(元) | 0    |    |
| * 通讯费(<=15%)                                                           | 0  |       |  | 金额(元)   | 0    |    |
| 税率(%)                                                                  | 0  |       |  | 金额(元)   | 0    |    |
|                                                                        |    |       |  |         |      |    |
| ▶本次开票其他预算 <b>工</b>                                                     | 页  |       |  |         |      |    |
| + 新增                                                                   |    |       |  |         |      |    |
| 科研项目支出科目                                                               |    | 所占百分比 |  | 金额      |      | 操作 |

| 上海を用技术大<br>SHANGHAI INSTITUTE OF TECHNOL | 豪                      | <b>票</b> 、入账<br><sup>座申请</sup> |            |
|------------------------------------------|------------------------|--------------------------------|------------|
| ▲ 提交 · · · · · · · · · · · · · · · · · · |                        |                                | ×          |
| ▶ 本次开票经费 科研项目支                           | び出科目 材料费 へ             | 所占百分比 0                        |            |
| * 管理费(占日                                 | 金额 材料费 设备费             |                                |            |
| * 人员津贴(50-                               | 加工费<br>测试化验费           |                                |            |
| * 接待费(<=15                               | 交通费会议费                 | 取消                             | <b>确</b> 定 |
| * 通讯费(<=15%)  0                          | 国际合作与交流费<br>出版/文献/信息传播 | 元) 0                           |            |
| 税率(%) 0                                  |                        | 金额(元) 0                        |            |
|                                          |                        |                                |            |
| ▶本次升票具他预算项                               |                        |                                |            |
| 科研项目支出科目                                 | 所占百分比                  | 金额                             | 操作         |

八、申请增值税普通发票和增值税专用发票操作有何不同?

增值税普通发票和增值税专用发票均为增值税发票。

友情提示: 1.科研项目增值税专用发票税点只能为 3%; 2.免税合同唯有开具增值 税普通发票才可免税。3.增值税专用发票必须信息提供完整。

|      | And the second |
|------|----------------|
|      |                |
| ++== |                |
| 1 25 |                |

| * 开票类型                | 增值税普通发票            | *公司名称(全称)     | 0/50      |
|-----------------------|--------------------|---------------|-----------|
| * 纳税人识别号(即税<br>务登记证号) | 增值税普通发票<br>增值税专用发票 | 公司地址          | 专票必填 0/50 |
| 公司电话                  | 专票必填 0/5           | 0 开户行         | 专票必填 0/50 |
| 银行账号                  | 专票必填 0/5           | 0     备注 (选填) | 0/50      |

九、如何查看事项进程?获悉发票已开具?

"我的申请"中"在途"模块,点击"时间表"可以查询所有进程。友情提示: 当看到财务开具发票,消息自动抄送,即可到财务处取发票,烦请及时取票。

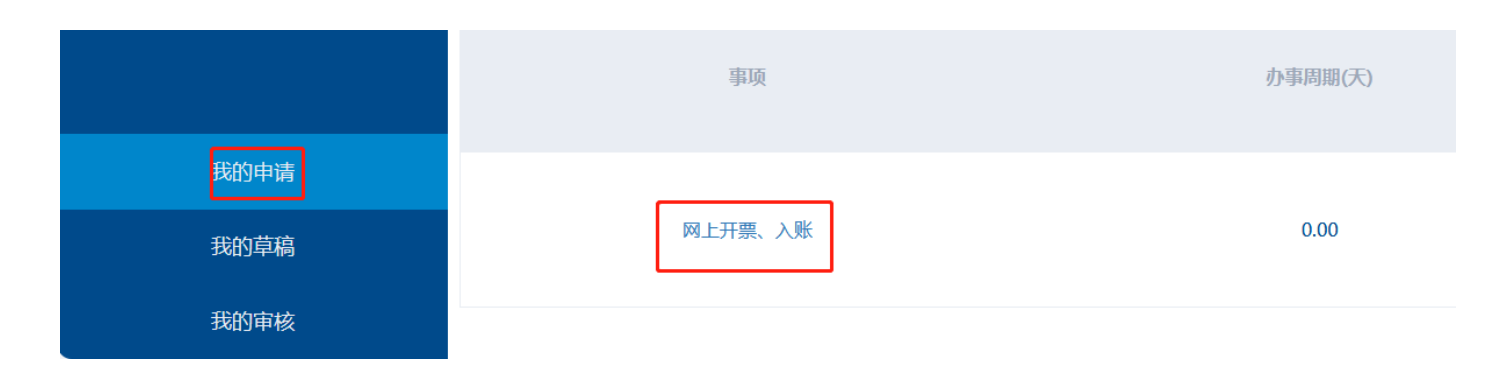

时间表表单信息流程图

| 序号 | 执行环节          | 办理情况            | 状态   | 执行人 | 开始时间                | 结束时间                | 历时    |
|----|---------------|-----------------|------|-----|---------------------|---------------------|-------|
| 1  | 发起申请          | 同意              | 发送   |     | 2021-01-11 15:35:01 | 2021-01-11 15:35:01 | 0秒    |
| 2  | 科研院审核         | 同意              | 发送   | 吴斯琦 | 2021-01-11 15:38:00 | 2021-01-11 15:38:00 | 0秒    |
| 3  | 财务处审核         | 同意              | 发送   | 杨青  | 2021-01-11 15:39:04 | 2021-01-11 15:39:04 | 0秒    |
| 4  | 线下缴费,填写保证金单据号 | 同意              | 发送   |     | 2021-01-11 15:41:09 | 2021-01-11 15:41:09 | 0秒    |
| 5  | 财务处开票         | 同意              | 发送   | 杨青  | 2021-01-11 15:41:09 | 2021-01-11 15:41:56 | 47秒   |
| 6  | 财务处开票         | @消息自动抄送给<br>痈); | 抄送   | 杨青  | 2021-01-11 15:41:56 | 2021-01-11 15:41:56 | 0秒    |
| 7  | 财务到账确认        | 同意              | 发送   | 杨青  | 2021-01-11 15:46:53 | 2021-01-11 15:46:53 | 0秒    |
| 8  | 科技处立项并开具报销单   | 同意              | 发送   | 吴斯琦 | 2021-01-11 15:46:53 | 2021-01-11 15:52:01 | 5分8秒  |
| 9  | 通知发起人         | 审批结束,办事成功完成。    | 流程结束 |     | 2021-01-11 15:52:01 | 2021-01-11 15:55:26 | 3分25秒 |